#### HOW TO MAKE FILE MAINTENANCE ITEMS "INACTIVE"

See each section below for directions. On each of these browsers there is a SHOW ALL button which allows you to see inactive items. This button is also a toggle so when you hit it a second time it goes back to viewing only active items. When you open a browser it will default to active only.

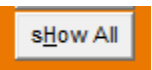

## DRIVERS

To make a driver inactive you need to fill in the termination date AND change the driver type to I

|   | Edit Driver ID:  | 6666 - Sun | iny Kerr |      |     |               |       |          |         |             |              |       | Х |
|---|------------------|------------|----------|------|-----|---------------|-------|----------|---------|-------------|--------------|-------|---|
| - |                  |            |          |      |     |               |       |          |         |             |              |       | _ |
|   | Name             | Sunny      |          | Kerr |     |               |       |          | Status  | Р           | Terminal     |       |   |
|   | Address          | 123 Elm    |          |      |     |               |       | > Dr     | іх Туре | P           | Dispatcher   | SRO   |   |
|   | City/State/Zip   | Murphysbo  | oro      |      | IL. | 62966         |       | PR       | Empl #  | 123456      |              |       |   |
|   | Phone            |            |          | Cell |     |               |       | F        | R Dept  |             | DL Agent     | 1     |   |
|   | EX FieldI        |            |          |      |     |               |       | A        | ccount  |             |              |       |   |
|   | Born             | 11         | SSN #    |      |     | Tic           | kets  | Ac       | cidents |             | Vio Date     | 11    |   |
|   | Hired            | 03/10/05   |          |      |     | Licens        | se #  |          |         |             | Lic ST       | L     |   |
|   | Terminated       | 11         | <u> </u> |      |     | Exp           | ires  | 06/01/13 | 1       | Waiver Date | 11           |       |   |
|   |                  |            | <u> </u> |      | Phy | sical Exam Ex | pires | 06/01/13 | M       | VR Exp Date | 06/01/08     |       |   |
|   | Current Location | AARAOK     | ADA      |      |     | OK            | 7482  | 0        | Zo      | ne OK       | Available Ho | urs 0 |   |
|   |                  |            |          |      |     |               |       |          |         |             |              |       |   |

## TRUCKS

To make a truck inactive you need to fill in the service ended date. It will go inactive the day after the service ended date.

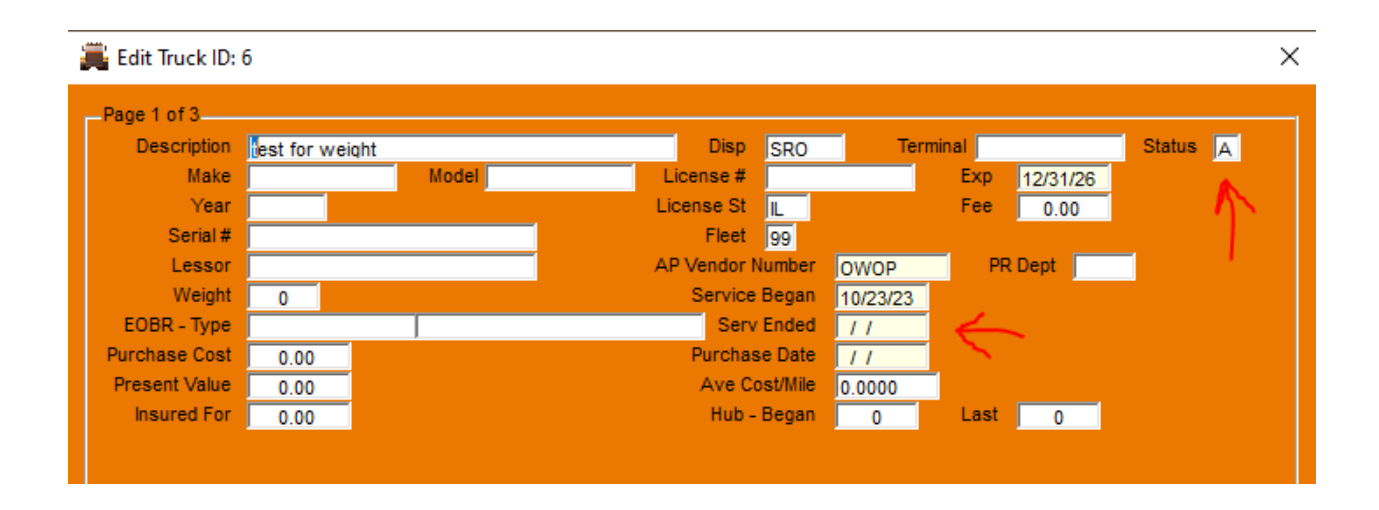

### TRAILERS

To make a trailer inactive you need to fill in the service ended date. It will go inactive the day after the service ended date.

| 🧸 Edit Trailer ID: | 5         |                |                     | 1        |                 |    |   | × |
|--------------------|-----------|----------------|---------------------|----------|-----------------|----|---|---|
|                    |           |                |                     | 10       |                 |    |   |   |
| Description        | CHICAGO 1 | TRAILER        | Status              | A        | Equip Type      | TE | - |   |
| Make               |           | Model          | Туре                | TA       | Aether Enabled? | N  |   |   |
| Year               |           |                | Door Type           |          | Tire Size       |    |   |   |
| Serial #           |           |                | Length              |          |                 |    |   |   |
| Reefer Ser #       |           |                | Width               |          |                 |    |   |   |
| License #          |           | St Exp / /     | Height              |          | Weight          | 0  |   |   |
| Vendor #           |           |                | Lessor              |          |                 |    |   |   |
| Fleet #            | 74        | Dispatcher MDJ | Terminal            | CHI-misc |                 |    |   |   |
| Location           | CATACH    | CHICAGO        | IL  60              | 633      | Zone 606        |    |   |   |
| Purchase Date      | 11        | A              | ccumulated Miles    | 378218   |                 |    |   |   |
| Service Began      | 11/18/11  | A Serv         | rice Interval-Miles | 0        | Days 0          |    |   |   |
| Service Ended      | 11        | B Serv         | rice Interval-Miles | 0        | Days 0          |    |   |   |

# SHIPPERS

To make a shipper inactive and no longer show on the browser, change the Y in the active field to N

| Edit Customer ID: CHICAG - SHIPEDIT1                                          |                                 |       |         |  |  |  |  |
|-------------------------------------------------------------------------------|---------------------------------|-------|---------|--|--|--|--|
| Page 1 of 2<br>Company<br>Address 1<br>Address 2<br>City/State/Zip<br>Country | Chicago test company<br>CHICAGO | 60601 | Active? |  |  |  |  |